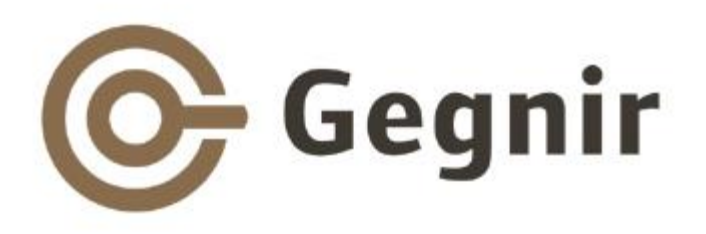

### Upplýsingaleit í Gegni - útgáfu 22

#### Haust 2020 Ásdís Huld Helgadóttir

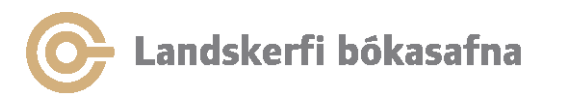

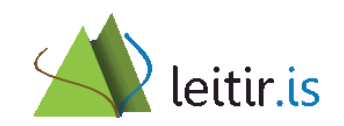

## Yfirlit

- Leit í Gegni
- Sameiginleg leit
- Flettileit
  - Flettileit Titill, höfundur, efnisorð, orð í..., niðurstöður
- Leit Ítarleit
  - Leit Öll svið, titill og samræmdur titill, nafn/höfundur, flokkstölur, raðtákn
  - Leit í tilteknu safni
  - Þrengja við tungumál, afmarka við form færslu og eintaks
  - Afmarka við árabil

- Birting leitarniðurstöðu
- Birting fullrar færslu
  - Skoða eintök
  - Birta líkt efni
- Niðurstöðulisti leitar
- Þrengja / víkka leit
- Tengja saman leitir
- Skipanaleit
- Samsett leit
- Boolean aðgerðir
- Hjálp

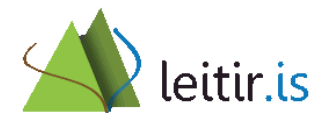

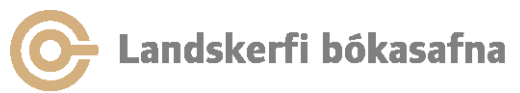

## Leit í Gegni

- Leit í starfsmannaaðgangi er ætluð til upplýsingaleitar
- Öflug sameiginleg leit í 4 kerfisþáttum:
  - Útlánaþætti
  - Skráningarþætti
  - Millisafnalánaþætti
  - Aðfanga og tímaritaþætti
- Leitarviðmót Gegnis á vefnum er:
  - <u>leitir.is/gegnir</u>

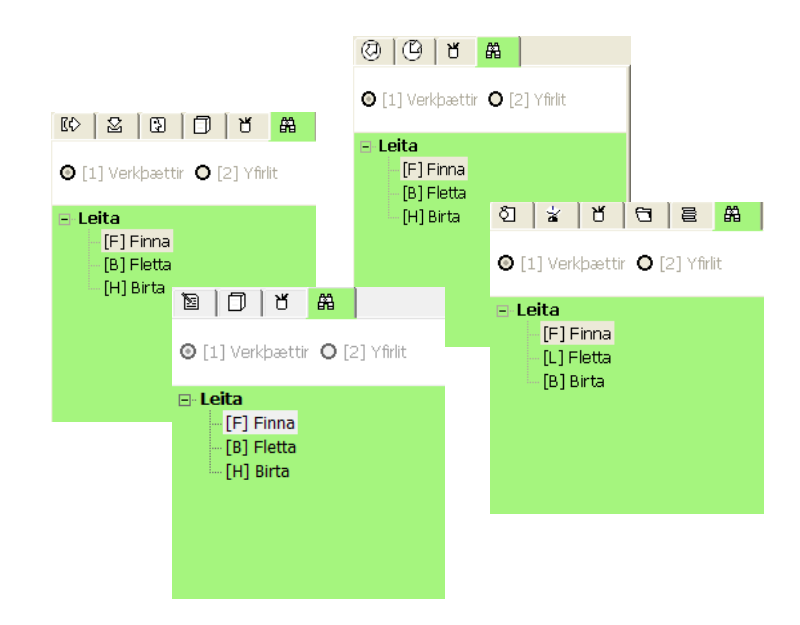

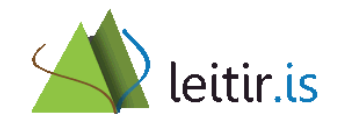

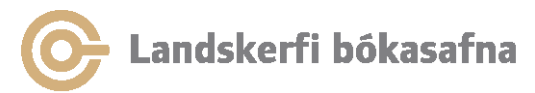

#### Leit — F9

Í leitarflipanum er hægt að framkvæma *ítarleit, skipanaleit (CCL),* samsetta leit og flettileit

| GGANK Yomed Ender Syndar Syndar Syndar Halp ?         Q         Q                                                                                                    | GEGNIR - Útlán - Útg. 22 Library: IC                          | E50-LBS-HBS og LSH(ADM) (ICE50) Server: kerfi.gegnir.is:6991 User: LA                     | ANDSKERFI                          |                    |                         |
|----------------------------------------------------------------------------------------------------|---------------------------------------------------------------|-------------------------------------------------------------------------------------------|------------------------------------|--------------------|-------------------------|
| Image: Control of the second of the second of the secon               | <u>G</u> EGNIR <u>V</u> iðmót <u>N</u> otendur <u>E</u> intök | Út <u>l</u> án <u>B</u> eiðnir S <u>k</u> ýrslur <u>*</u> Keyrslur <u>H</u> jálp <b>?</b> |                                    |                    |                         |
| Image: Section of the section of the section of t |                                                               |                                                                                           |                                    | 🖾 🍄                |                         |
| E6       2       30       3       See:       Perceptivikka         0       (1) Verkpattor © (2) Vikt       See:       Image/vikka       See:       Image/vikka         10       Tell       G       C ENA       D ENA       See:       Image/vikka         10       Tell       G       C ENA       D ENA       D ENA       D ENA         10       Tell       G       C ENA       D ENA       D ENA       D ENA       D ENA         10       D ENA       D ENA                                                                                                    |                                                               |                                                                                           |                                    | ë 🗉                |                         |
| © [1] Verkpætter © [2] Yeit       Segnagnumer, føgerer (CC00)       Side         © (1) Verkpætter © [2] Yeit       © Geparer (CC00)       Side         © (1) Verkpætter © [2] Yeit       © Geparer (CC00)       Side         © (1) Verkpætter © [2] Yeit       © Geparer (CC00)       © Geparer (CC00)         © (1) Verkpætter © [2] Yeit       © Geparer (CC00)       © Geparer (CC00)         © (1) Verkpætter © [2] Yeit       © Geparer (CC00)       © Geparer (CC00)         © (1) Verkpætter © [2] Yeit       © Geparer (CC00)       © Geparer (CC00)         © (1) Verkpætter © [2] Yeit       © Geparer (CC00)       © Geparer (CC00)         © (1) Verkpætter © [2] Yeit       © Geparer (CC00)       © Geparer (CC00)         © (1) Verkpætter © [2] Yeit       © Geparer (CC00)       © Geparer (CC00)         © (1) Verkpætter © [2] Yeit       © Geparer (CC00)       © Geparer (CC00)         © (1) Verkpætter © [2] Yeit       © Geparer (Cc00)       © Verkpætter © [2] Yeit         © (2) Verkpætter © [2] Yeit       © Geparer [2] Yeit       © Geparer [2] Yeit       © Geparer [2] Yeit         © (2) Verkpætter © [2] Yeit       © Geparer [2] Yeit       © Geparer [2] Yeit       © Geparer [2] Yeit       © Geparer [2] Yeit         © (2) Verkpætter © [2] Yeit       © Geparer [2] Yeit       © Geparer [2] Yeit       © Geparer [2] Yeit       © Geparer [2]                                                                                                    | © 2 0 D 8 <mark>#</mark>                                      | 1. <u>İtarlet</u> 2. Skipanaleit (CCL)   3. Samsett leit                                  | _ Þrengja/víkka                    |                    |                         |
| Leta       Image: Construction of the stand have have have have have have have have                                                                                                    | 🗿 [1] Verkþættir 🛛 [2] Yfirlit                                | Gagnagrunnur: Gegnir (ICE01)                                                              | Svið:                              |                    |                         |
| Image: Intrastructure       Image: Intrastructure       Image: Intreastructure       Image: Intreastr                                                                                                    | E Leita                                                       | Ora hila via hila                                                                         | Öll svið færslu                    |                    |                         |
| Image: Control of the control of the control of th               | [F] Finna<br>[B] Fletta                                       | Ttil 👤 draumalandið 😶                                                                     | 🔽 Orā hliā viā hliā                |                    |                         |
| I edudov/Methodundur in and ri     I edudov/Methodundur in and ri     I edudov/Methodundur in and ri     I edudov/Methodundur in and ri     I edudov/Methodundur in and ri     I edudov/Methodundur in and ri     I edudov/Methodundur in and ri     I edudov/Methodundur in and ri     I edudov/Methodundur in and ri     I edudov/Methodundur in and ri     I edudov/Methodundur in and ri        I edudov/Methodundur in and ri     I edudov/Methodundur in and ri        I edudov/Methodundur in and ri        I edudov/Methodundur in and ri                 I edudov/Methodundur in and ri                                                                                                   <                                                                                                    | [H] Birta                                                     | ○ OG C EÐA C EKKI                                                                         | ○ OG C EÐA C EKKI                  |                    |                         |
| Form entaks (k60)     Trengla   © OG   EDA   © OG   © EDA   © OG   © EDA   © OG   © EDA   © OG   © Fyrri let en EXCL saberi   © Starliet en EXCL saberi   © Starliet en EXCL saberi   © CT of titul= draumalandið AND Hofundur= andri   Icelt   Icelt                                                                                                    |                                                               | Höfundur/Meðhöfundur 🔻 andri                                                              | Prengja/víkka leit: Prengja/víkk   | a                  |                         |
| Image       Image       Image <td< td=""><td></td><td></td><td></td><td></td><td></td></td<>                                                                                                    |                                                               |                                                                                           |                                    |                    |                         |
| Form eintaka (k-39)     TAPPESTA     Trapesta     Trapesta           Trapesta                                                                                                    |                                                               |                                                                                           | Tengia                             |                    |                         |
| TADFESTA   Finite an EXX site:   TADFESTA   Finite an EXX site:   Starie an EXX site:   Finite an EXX site:   Orð í titl:= draumalandið AND Höfundur= andri   ICEOI   9   Prenta/Senda   Weta   Higha inn Brea Brea Brea Determining and a site of the site of the site of t                                                                                                    |                                                               | Form eintaks (kóði)                                                                       | © og                               |                    |                         |
| TADFESTA   Iteit   Gagnagr.   FJ. farsla   Ora 1 titli= draumalandia AND Höfundur= andri   ICE01   9   Prenta/Senda   Evba   Vata   Higa inn   Birta   Birta Birta Birta Birta Birta Birta Diagonagi Content of the sended of the sended of the se                                                                                                    |                                                               |                                                                                           | C EÐA                              |                    |                         |
| TADFESTA       Hreina       C Sidari let en EKKI fyrri       Lengin         Leit       Gagnagr.       F.J. færsla       Prenta/Sendi         Orð í titli= draumalandið AND Höfundur= andri       ICE01       9       Prenta/Sendi         Hajða inn       Birta       Birta       Birta         Birta       Birta       Birta       Leitarniðurstöður                                                                                                    |                                                               |                                                                                           | C Fyrri leit en EKKI siðari        |                    |                         |
| Leit       Gagnagr.       Fj. færsla         Orð í titli= draumalandið AND Höfundur= andri       ICE01       9         Eyða       Udta         Higða inn       Birta         Birta       ICE01         Image: State of the state of the stat                                                                                                    |                                                               | <u>S</u> TADFESTA Hreinsa                                                                 | C Siðari leit en EKKI fyrri Iengja |                    |                         |
| Orð í titll= draumalandið AND Höfundur= andri       ICE01       9       Prenta/Senda       Leitarniðurstöður         Lysta       Higða inn       Birta       Birta       Leitarniðurstöður                                                                                                    |                                                               | Leit                                                                                      | Gagnagr. Fj. færsla                | ]                  |                         |
| Eva<br>yista<br>Hada inn<br>Bita<br>Dita<br>Leitir.is                                                                                                    |                                                               | Orð í titli= draumalandið AND Höfundur= andri                                             | ICE01 9                            | ▲ Prenta/Senda     | 🗕 🚽 Leitarniðurstöður 🗌 |
| Vista         Higða inn         Birta         Dirta         Dirta                                                                                                    |                                                               |                                                                                           |                                    | Eyða               | Leitanniourstoodi       |
| Higās im<br>Bita<br>Ieitir.is                                                                                                    |                                                               |                                                                                           |                                    | Vista              |                         |
| But leitir.is                                                                                                    |                                                               |                                                                                           |                                    | Hl <u>a</u> ða inn |                         |
| leitir.is                                                                                                    |                                                               |                                                                                           |                                    | Birta              |                         |
| leitir.is                                                                                                    |                                                               |                                                                                           |                                    |                    |                         |
| leitir.is                                                                                                    |                                                               |                                                                                           |                                    |                    | . 🔺                     |
| leitir.is                                                                                                    |                                                               |                                                                                           |                                    |                    |                         |
|                                                                                                    |                                                               |                                                                                           |                                    | -                  | loitir ic               |
|                                                                                                    |                                                               | ,                                                                                         | o 🖉 🔊 📾 🥊 🕴                        |                    |                         |

## Finna — 1. Ítarleit

- Leit byggir á orðaleit, þ.e. hægt er að leita innan úr færslu eða tilteknu sviði
- Í ítarleit er hægt að velja milli þess að leita í tilteknu sviði eða í öllum sviðum færslu sem skilar þá mjög víðtækri leit

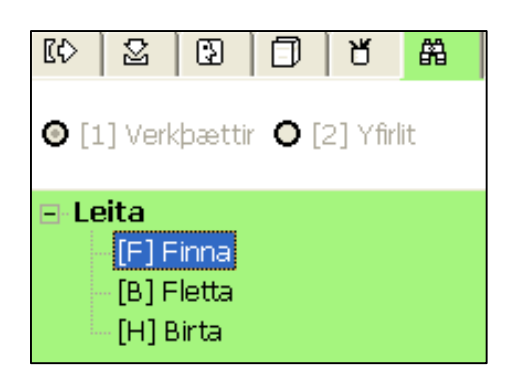

| <u>1. Ítarleit</u> 2. Skipanalei | t (CCL) 🛛 3. Samse | tt leit    |         |
|----------------------------------|--------------------|------------|---------|
| Gagnagrunnur: Gegnir             | (ICE01)            | •          |         |
| 🔲 Orð hlið við hlið              |                    |            |         |
| Öll svið færslu                  | umhve              | erfisáhrif |         |
| € og                             | C EÐA              | С ЕККІ     | _       |
| Öll svið færslu                  | •                  |            |         |
| ⊙ og                             | C EÐA              | С ЕККІ     | _       |
| Öll svið færslu                  | •                  |            |         |
|                                  |                    |            | _       |
|                                  |                    |            |         |
|                                  |                    | STADFESTA  | Hreinsa |
|                                  |                    |            |         |

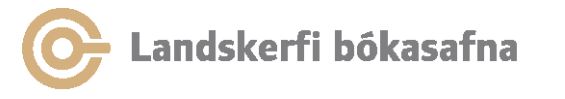

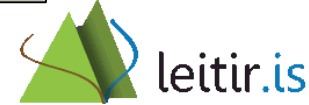

## Finna — 2. Skipanaleit (CCL)

- Skipanaleit er öflugt upplýsingatæki fyrir vana starfsmenn í upplýsingaþjónustu sem getur veitt meira frelsi í samsetningu leitar og verið fljótlegra í notkun en hefðbundin leit
- Skipanaleit byggir á leitarforskeyti sem sett er fyrir framan leitarstrenginn

| [¢           | 2       | 3       | ٥ | ď       | 品   |  |
|--------------|---------|---------|---|---------|-----|--|
| <b>A</b> [1] | 1 Vork  | basttir |   | ol Mev  | li+ |  |
| ΨĮΙ          | .j verk | pætu    |   | 2] [][[ | 11. |  |
| ⊡ Leita      |         |         |   |         |     |  |
|              | [F] F   | inna    |   |         |     |  |
|              |         |         |   |         |     |  |
|              | - [B] F | letta   |   |         |     |  |

| 1. İtarleit 2. Skipanaleit (CCL) 3. Samsett                                                               | leit                      |
|----------------------------------------------------------------------------------------------------|---------------------------|
| Gegnir (ICE01)  Nafnmyndaskrá (ICE10)  DANBIB Library of Congress LIBRIS LINDA Hliðargrunnur(ICE03) USM01 |                           |
| 🔽 Orā hliā viā hliā                                                                                       |                           |
| CCL leitarskipun<br>wti=heimsljós                                                                         |                           |
|                                                                                                    | <u>S</u> TAÐFESTA Hreinsa |

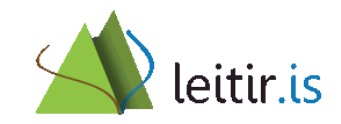

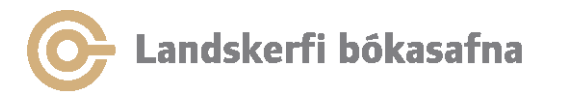

#### Finna — 3. Samsett leit

- Í samsettri leit er hægt að leita í 2 eða fleiri leitarsviðum í einu
- Leitarsviðin sem hægt er að setja saman eru: Titill, nafn, höfundur, efni, færslunúmer, ISSN-númer og 001 færslunúmer

| [¢          | 2                                           | 3                       | ٥  | ď        | 器   |
|-------------|---------------------------------------------|-------------------------|----|----------|-----|
| <b>©</b> [1 | .] Verk                                     | (þættir                 | 0[ | 2] Yfirl | lit |
| E- Le       | e <b>ita</b><br>(F) F<br>- (B) F<br>- (H) B | inna<br>iletta<br>Sirta |    |          |     |

| 1. İtarleit 2. Skipanaleit (CCI | -) <u>3. Samsett leit</u> |
|---------------------------------|---------------------------|
| Gagnagrunnur:                   | Gegnir (ICE01)            |
| Title                           | draumalandið              |
| Name                            |                           |
| Author                          | andri                     |
| Subjects                        |                           |
| System number                   |                           |
| ISSN                            |                           |
| 001 No.                         |                           |
| 🦳 Orá hliá viá hliá             |                           |
|                                 | <u>S</u> TAÐFESTA Hreinsa |

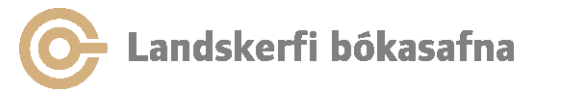

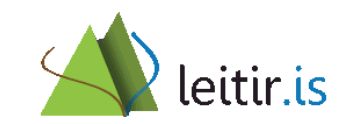

#### Flettileit

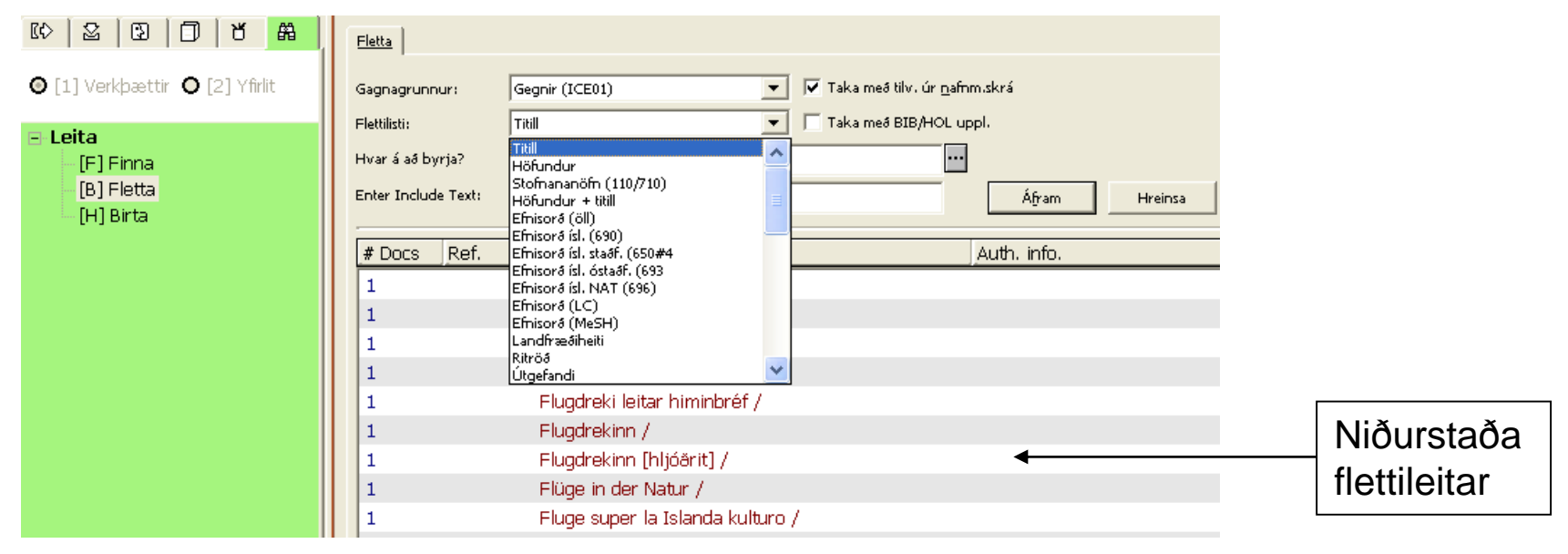

- Í flettileit er leitað í stafrófsröðuðum skrám, sbr. að fletta í spjaldskrá
- Hægt er að leita í einu leitarsviði í einu

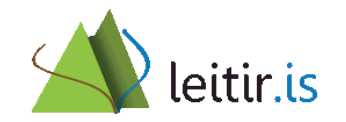

🕞 Landskerfi bókasafna

#### Flettileit — titill

 Nóg er að slá inn dætur hafsins og leitin skilar árangri. Ef fyrra orðinu er sleppt verða niðurstöðurnar listi yfir eintök sem byrja á hafsins

| 1  | Dætur frú Liang /            |
|----|------------------------------|
| 1  | Dætur hafsins /              |
| 1  | Dætur Kains /                |
| 1  | Dætur Kína : bældar raddir / |
| 25 | Dætur lífsins ;              |

 Flettileit að titli hentar ef leitað er að þýðingum verka:

| 1 | Englar alheimsins. Á búlgörsku |
|---|--------------------------------|
| 6 | Englar alheimsins. Á dönsku 👘  |
| 1 | Englar alheimsins. Á eistnesku |
| 3 | Englar alheimsins. Á ensku     |
| 1 | Englar alheimsins. Á finnsku   |
| 3 | Englar alheimsins. Á frönsku   |

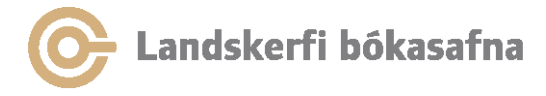

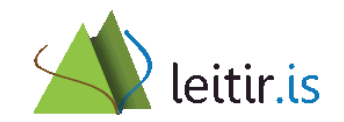

### Flettileit — höfundur

 Nöfnum Íslendinga er raðað á skírnarnafn-eftirnafnmillinafn. Dæmi: Kristín Baldursdóttir Marja:

| 1  | Kristín Ingibjörg Baldursdóttir    |                                   |
|----|------------------------------------|-----------------------------------|
| 39 | Kristín Marja Baldursdóttir 1949   | AUT (ICE10), 1004 , aab,<br>UPD=Y |
| 1  | Kristín Benediktsdóttir 1967       | AUT (ICE10), 1004 , aab,<br>UPD=Y |
| 1  | Kristín Mjöll Benediktsdóttir 1982 | AUT (ICE10), 1004 , aab,<br>UPD=Y |

 Nöfnum erlendra höfunda er raðað á eftirnafn-skírnarnafn-millinafn.
 Dæmi: Beethoven Ludwig van:

| 1   | Beethoven-Haus (Bonn, Germany)   |
|-----|----------------------------------|
| 99+ | Beethoven, Ludwig van, 1770-1827 |
| 2   | Beetlestone, Florence, 1943-     |
| 1   | Beeton, D. R.                    |

99+ merkir að fleiri en 99 færslur tilheyra niðurstöðunni

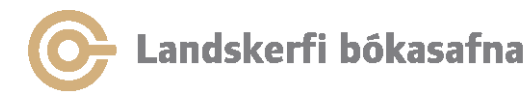

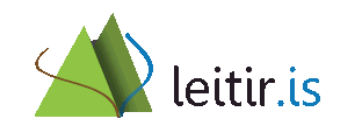

#### Flettileit — efnisorð

- "Efnisorð (öll)" nær til umfjöllunar um einstaklinga, stofnanir, ráðstefnur, landafræðiheiti, hugtök og önnur fyrirbæri
- "Efnisorð (LC)" (Library of Congress): efnisorð á ensku
- "Efnisorð (MeSH)" (medical subject headings): læknisfræði á ensku

| 1 | Ketosis                    |
|---|----------------------------|
| 2 | Kidney                     |
| 1 | Kidney anatomy & histology |
| 1 | Kidney blood supply        |
| 1 | Kidney Calculi - diagnosis |
| 1 | Kidney Calculi etiology    |
| 2 | Kidney Calculi etiology    |
| 2 | Kidney Calculi metabolism  |

Dæmi: Fletta upp á orðinu kidney undir leitarsviði "Efnisorð (MeSH)"

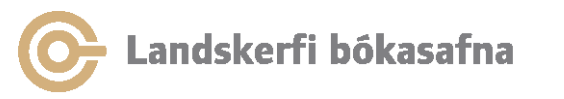

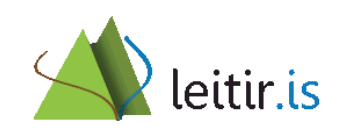

#### Flettileit — efnisorð frh.

Gott er að nota flettileitina til að vera viss um að finna gilt efnisorð

| Hvar á að byrja? golfstraumurinn |      | 😳 🔽 Finna leitarorð í flettilista |  |                |         |              |
|----------------------------------|------|-----------------------------------|--|----------------|---------|--------------|
| Inniheldur texta:                |      |                                   |  | Á <u>f</u> ram | Hreinsa |              |
|                                  | 2-6  | the disco                         |  |                |         | And to fa    |
| # Docs                           | Ref. | Headings                          |  |                |         | Auth. Info.  |
| 7                                |      | Golfstraumur                      |  |                |         | AUT (ICE10), |
| 25                               |      | Golfvellir                        |  |                |         | AUT (ICE10), |
| 1                                |      | Golgata                           |  |                |         |              |

 Dæmi: Orðið "golfstraumurinn" (með greini) í ítarleit hefði ekki skilað neinum niðurstöðum

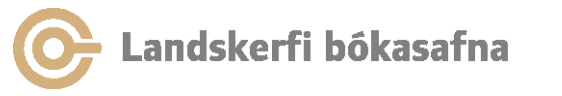

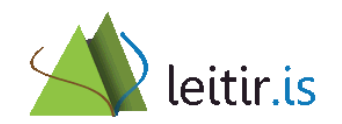

### Flettileit — orð í ...

- Í flettileit er einnig hægt að velja orðaindexa, t.d. "Orð í titilsviði", "Orð í höfundasviði" og "Orð í efnisorðasviði" og leita þannig að einu orði innan úr tilteknu sviði
- Dæmi: Niðurstöður fyrir leit að orðinu gleðiraust í "Orð í titilsviði" (tekið úr titlinum Með gleðiraust og helgum hljóm)

| 8  | gleðir      |
|----|-------------|
| 41 | gleðiraust  |
| 1  | gleðispil   |
| 1  | gleðispilin |
| 1  | gleðispilið |

Orðið gleðiraust kemur fyrir í 41 færslu (í titilsviði)

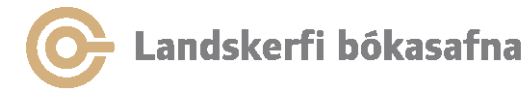

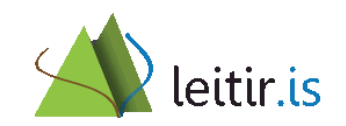

#### Flettileit — leitarniðurstöður

Velja færslu úr niðurstöðu flettilista og smella á Birta til að sjá leitarniðurstöðu:

| 1     |                                                                                                    |                                                                                                    |                                                                                                    |                     |   |                                                                                           |
|-------|----------------------------------------------------------------------------------------------------|----------------------------------------------------------------------------------------------------|----------------------------------------------------------------------------------------------------|---------------------|---|-------------------------------------------------------------------------------------------|
|       | [Sorted by Ár (Descendi                                                                                                    | ng) then Höfundur (Ascending).] 🦂                                                                                                    | << <geqnir>&gt;&gt;&gt;</geqnir>                                                                               |                     |   |                                                                                           |
| Ciene | Nr H                                                                                                    | öfundur                                                                                                    | Titill                                                                                                    | ór                  |   |                                                                                           |
| Finna | 1/2 (                                                                                                    | Coron Juditto                                                                                                    | Draumalandiă                                                                                                   | 1000                |   | Paáa                                                                                      |
| Birta | 2/2 0                                                                                                    | Biafús, Suurur<br>Biafús, Einarcean (tánekáld)                                                                                                    | Draumalandiă                                                                                                   | 1999                |   | <u>I</u> <u>a</u> oa                                                                      |
|       | 2/5                                                                                                    | lóp Trausti (Cuðmundur                                                                                                    | Draumalandiă<br>Draumalandiă                                                                                   | 1990                |   | Vist <u>a</u> ser                                                                         |
|       | 5/5                                                                                                    | Maanússon)                                                                                                    | Di aumalanulo.                                                                                                 | 1909                |   | Prenta/Se                                                                                 |
|       |                                                                                                    |                                                                                                    |                                                                                                    |                     |   | Mínar fær                                                                                 |
|       |                                                                                                    |                                                                                                    |                                                                                                    |                     |   |                                                                                           |
|       |                                                                                                    |                                                                                                    |                                                                                                    |                     |   |                                                                                           |
|       |                                                                                                    |                                                                                                    |                                                                                                    |                     |   |                                                                                           |
|       |                                                                                                    |                                                                                                    |                                                                                                    |                     |   |                                                                                           |
|       |                                                                                                    |                                                                                                    |                                                                                                    |                     | ~ |                                                                                           |
|       |                                                                                                    | r                                                                                                    | — <b>a</b>                                                                                                    |                     | ~ |                                                                                           |
|       | Stökkva:                                                                                                    | [                                                                                                    |                                                                                                    |                     | ~ |                                                                                           |
|       | Stökkva:                                                                                                    |                                                                                                    |                                                                                                    |                     | ~ |                                                                                           |
|       | Stökkva:<br><u> 1. Full+Eintök</u> 2. MA                                                                                                    | RC svið   3. MARC sviðsheiti   4.                                                                                                    | Spjaldskrá   S. Tilvitnun                                                                                      |                     | ~ | 2/3                                                                                       |
|       | Stökkva:<br><u> 1. Full+Eintök</u> 2. MA                                                                                                    | RC svið   3. MARC sviðsheiti   4.                                                                                                    | Spjaldskrá   S. Tilvitnun                                                                                      |                     |   | 2/3                                                                                       |
|       | Stökkva:<br>1. Full+Eintök 2. MA<br>Höfundur<br>T:#0                                                                                                    | RC svið   3. MARC sviðsheiti   4.<br>Sigfús Einarsson 1877-1                                                                                                    | Spjaldskrá   5. Tilvitnun  <br>939 (tónskáld)                                                                  |                     |   | 2/3<br><< >:<br>Staðsetja                                                                 |
|       | Stökkva:<br>1. Full+Eintök 2. MA<br>Höfundur<br>Titill<br>Skiz 5. d. a. (a.                                                                               | RC svið   3. MARC sviðsheiti   4.<br>Sigfús Einarsson 1877-1<br>Draumalandið.                                                                                                    | Spjaldskrá   5. Tilvitnun  <br>939 (tónskáld)                                                                  |                     |   | 2/3<br><< >∶<br>Staðsetja                                                                 |
|       | Stökkva:<br>1. Full+Eintök 2. MA<br>Höfundur<br>Titill<br>Staður Forlag Ár                                                                                | RC svið   3. MARC sviðsheiti   4.<br>Sigfús Einarsson 1877-1<br>Draumalandið.<br>1998.                                                                                                    | Spjaldskrá   5. Tilvitnun         939 (tónskáld)                                                               |                     |   | 2/3<br><< ><br>Staðsetja<br>Birta líkt                                                    |
|       | Stökkva:<br><u>1. Full+Eintök</u> 2. MA<br>Höfundur<br>Titill<br>Staður Forlag Ár<br>Leikarar/Flytj.                                                      | RC svið   3. MARC sviðsheiti   4.<br>Sigfús Einarsson 1877-1<br>Draumalandið.<br>1998.<br>Martial Nardeau flauta, ;<br>hljóðfæraleikur                                                                                     | Spjaldskrá   5. Tilvitnun  <br>939 (tónskáld)<br>Þanflauta ; Tryggvi Hübner gítar ; Þói                        | rir Úlfarsson annar |   | 2/3<br><< >><br>Staðsetja<br>Bjirta líkt<br>Höfuð                                         |
|       | Stökkva:<br>1. Full+Eintök 2. MA<br>Höfundur<br>Titill<br>Staður Forlag Ár<br>Leikarar/Flytj.<br>Efni                                                     | RC svið   3. MARC sviðsheiti   4.<br>Sigfús Einarsson 1877-1<br>Draumalandið.<br>1998.<br>Martial Nardeau flauta, p<br>hljóðfæraleikur<br>Flautur                                                                          | Spjaldskrá   5. Tilvitnun  <br>939 (tónskáld)<br>Þanflauta ; Tryggvi Hübner gítar ; Þói                        | rir Úlfarsson annar |   | 2/3<br>≪< ≫3<br>Staðsetja<br>Bjirta líkt<br>Höfyð<br>Út (EXT)                             |
|       | Stökkva:<br>1. Full+Eintök 2. MA<br>Höfundur<br>Titill<br>Staður Forlag Ár<br>Leikarar/Flytj.<br>Efni<br>Efni                                             | RC svið   3. MARC sviðsheiti   4.<br>Sigfús Einarsson 1877-1<br>Draumalandið.<br>1998.<br>Martial Nardeau flauta, ;<br>hljóðfæraleikur<br>Flautur<br>Panflauta                                                             | Spjaldskrá   5. Tilvitnun  <br>939 (tónskáld)<br>banflauta ; Tryggvi Hübner gítar ; Þói                        | rir Úlfarsson annar |   | 2/3<br><< ≥><br>Staðsetja<br>Birta líkt<br>Höfyð<br>Út (EXT)<br>Lengja                    |
|       | Stökkva:<br>1. Full+Eintök 2. MA<br>Höfundur<br>Titill<br>Staður Forlag Ár<br>Leikarar/Flytj.<br>Efni<br>Efni<br>Efni<br>Efni                             | RC svið   3. MARC sviðsheiti   4.<br>Sigfús Einarsson 1877-1<br>Draumalandið.<br>1998.<br>Martial Nardeau flauta, ;<br>hljóðfæraleikur<br>Flautur<br>Panflauta<br>Gítarar                                                  | Spjaldskrá   S. Tilvitnun  <br>939 (tónskáld)<br>banflauta ; Tryggvi Hübner gítar ; Þói                        | rir Úlfarsson annar |   | 2/3<br><< >><br>Staðsetja<br>Bjirta líkt<br>Höfyð<br>Út (EXT)<br>Iengja<br>Einstö         |
|       | Stökkva:<br>1. Eull+Eintök 2. MA<br>Höfundur<br>Titill<br>Staður Forlag Ár<br>Leikarar/Flytj.<br>Efni<br>Efni<br>Efni<br>Efni<br>Aukafærsla               | RC svið 3. MARC sviðsheiti 4.<br>Sigfús Einarsson 1877-1<br>Draumalandið.<br>1998.<br>Martial Nardeau flauta, j<br>hljóðfæraleikur<br>Flautur<br>Panflauta<br>Gítarar<br>Martial Guðjón Nardeau                            | Spjaldskrá   5. Tilvitnun           939 (tónskáld)         banflauta ; Tryggvi Hübner gítar ; Þór         1957 | rir Úlfarsson annar |   | 2/3<br><< >><br>Staðsetja<br>Bjirta líkt<br>Höfyð<br>Út (EXT)<br>Iengja<br>Eintök         |
|       | Stökkva:<br>1. Eull+Eintök 2. MA<br>Höfundur<br>Titill<br>Staður Forlag Ár<br>Leikarar/Flytj.<br>Efni<br>Efni<br>Efni<br>Aukafærsla<br>Aukafærsla         | RC svið   3. MARC sviðsheiti   4.<br>Sigfús Einarsson 1877-1<br>Draumalandið.<br>1998.<br>Martial Nardeau flauta, p<br>hljóðfæraleikur<br>Flautur<br>Panflauta<br>Gítarar<br>Martial Guðjón Nardeau<br>Trvogvi Húbner 1957 | Spjaldskrá   S. Tilvitnun  <br>939 (tónskáld)<br>banflauta ; Tryggvi Hübner gítar ; Þór<br>1957                | rir Úlfarsson annar |   | 2/3<br><< >><br>Staðsetja<br>Birta líkt<br>Höfuð<br>Úr (ExT)<br>Iengia<br>Eintök<br>Úrtán |
|       | Stökkva:<br>1. Full+Eintök 2. MA<br>Höfundur<br>Titill<br>Staður Forlag Ár<br>Leikarar/Flytj.<br>Efni                                                     | RC svið   3. MARC sviðsheiti   4.<br>Sigfús Einarsson 1877-1<br>Draumalandið.<br>1998.<br>Martial Nardeau flauta, j<br>hljóðfæraleikur<br>Flautur                                                                          | Spjaldskrá   5. Tilvitnun  <br>939 (tónskáld)<br>Þanflauta ; Tryggví Hübner gítar ; Þór                        | 'ir Úlfarsson annar |   | <                                                                                         |
|       | Stökkva:<br>1. Eull+Eintök 2. MA<br>Höfundur<br>Titill<br>Staður Forlag Ár<br>Leikarar/Flytj.<br>Efni<br>Efni<br>Efni<br>Efni<br>Aukafærsla<br>Aukafærsla | RC svið   3. MARC sviðsheiti   4.<br>Sigfús Einarsson 1877-1<br>Draumalandið.<br>1998.<br>Martial Nardeau flauta, ;<br>hljóðfæraleikur<br>Flautur<br>Panflauta<br>Gítarar<br>Martial Guðjón Nardeau<br>Tryggvi Húbner 1957 | Spjaldskrá   5. Tilvitnun         939 (tónskáld)         panflauta ; Tryggvi Hübner gítar ; Þór         1957   | 'ir Úlfarsson annar |   | 2/3<br><< ><br>Staðsetja<br>Birta líkt<br>Höfyð<br>Út (EXT)<br>Iengja<br>Eintök<br>Útlán  |

#### Flipar í neðri glugga 1. Full + eintök: Bókfræðifærsla (full lýsing) + listi yfir söfn sem eiga eintök af tilteknum titli 2. MARC svið: Færslan í MARC-sniði 3. MARC sviðsheiti: Færslan í MARC-sniði + sviðsheitin 4. Spjaldskrá 5. Tilvitnun

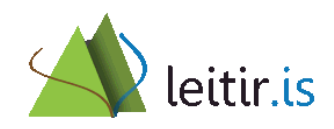

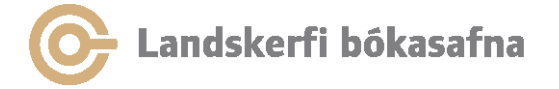

### Leit — ítarleit

| 1. Ítarleit 2. Skipanaleit (CCL) 3. Sam | isett leit        |
|-----------------------------------------|-------------------|
| Gagnagrunnur: Gegnir (ICE01)            | •                 |
| 🦳 Orā hliā viā hliā                     |                   |
| Öll svið færslu                         |                   |
| € OG C EÐA                              | C ekki            |
| Öll svið færslu                         |                   |
| € OG C EÐA                              | С ЕККІ            |
| Öll svið færslu                         |                   |
|                                         |                   |
|                                         |                   |
|                                         | STADFESTA Hreinsa |

- Leit byggir á orðaleit, þ.e. hægt er að leita innan úr færslu eða tilteknu sviði
- Í ítarleit er hægt að velja milli þess að leita í tilteknu sviði eða "Öll svið færslu" sem skilar þá mjög víðtækri leit

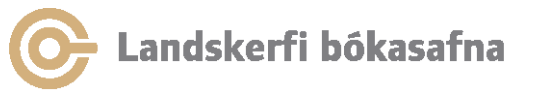

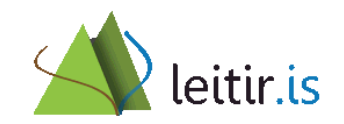

## Ítarleit — öll svið

- "Öll svið færslu" leitar í sviðum fyrir höfund, titil, ritraðir, athugasemdir, efnisorð og aukafærslur
- Ef slegið er inn fleiri en eitt leitarorð í "Öll svið færslu" er og-skilyrðið sjálfgefið á milli orðanna

Dæmi: Slá inn *Guðjón forseti* til að finna bókina *Forsetakjör 1980 : Fyrsta konan í heiminum þjóðkjörinn forseti* eftir Guðjón Friðriksson. Þessi leit skilar þá öllum færslum sem hafa orðin *Guðjón* og *forseti* í einhverju af leitarbæru sviðunum

Dæmi: Slá inn Living language italian til að finna tungumálanámskeið í ítölsku sem tilheyra ritröðinni Living language

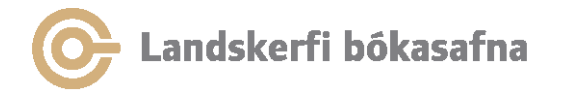

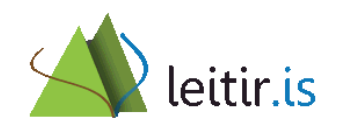

# Ítarleit - titill og samræmdur titill

• Nákvæmur titill þarf ekki að vera þekktur til að finna verkið

Dæmi: Til að finna titilinn Harry Potter og eldbikarinn eftir J.K. Rowling nægir að slá inn eldbikarinn

 Leitarsviðið "Samræmdur titill" má nota til að leita að samheitum tiltekinna verka

Dæmi: Biblían er samheiti fyrir Gamla og Nýja testamentið, Rutarbók, Jobsbók o.fl.

Dæmi: Íslendingasögur er samheiti fyrir Njáls sögu, Egils sögu Skallagrímssonar o.fl.

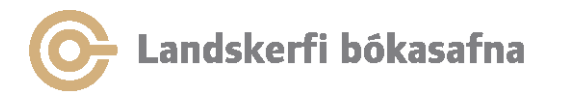

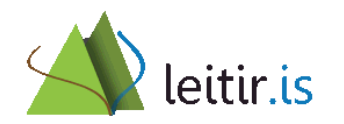

## Ítarleit - nafn/höfundur

- "Nafn" leitar í öllum sviðum ábyrgðaraðildar (mannanöfn, stofnanir, ráðstefnur). Einnig er leitað að mannanöfnum í efnisorðum
- "Höfundur/Meðhöfundur" tekur aðeins til persónulegra höfunda og meðhöfunda/annarra ábyrgðaraðila
- "Stofnun/Ráðstefna", sem ábyrgðaraðili fyrir verki. Athugið: Hljómsveitir eru skilgreindar sem stofnun
- Orðaleit að höfundi er ekki eins "nákvæm" og flettileit. Dæmi: Leit að Jón Guðmundsson skilar einum niðurstöðulista með færslum þar sem nöfnin "Jón" og "Guðmundsson" koma fyrir. Flettileit skilar hins vegar flokkuðum lista eftir einstaklingum

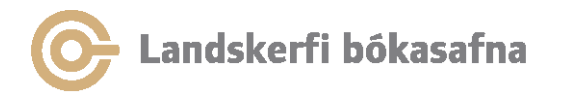

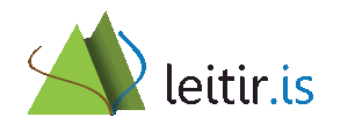

## Ítarleit — flokkstölur

- Hægt er að velja um leit í eftirfarandi flokkunarkerfum:
  - Dewey (082)
  - Dk (092) notað á Borgarbókasafni
  - NLM (060) læknisfræði
- Sleppa skal punkti í flokkstölu
   Dæmi: Til að finna alla titla í flokki 398.21 skal slá inn 39821
- Flokkur\* (stjarna) finnur allt efni sem tilheyrir tilteknum flokki og undirflokkum hans.
   Dæmi: 840\*

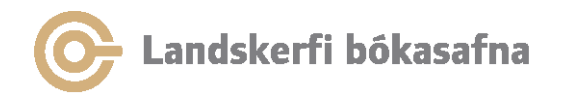

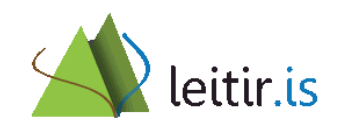

## Ítarleit — raðtákn

- Með leitarsviðinu "Raðtákn" má leita að raðtáknum
- Dæmi: Leitarsviðið "Raðtákn" er valið og Kri Fía slegið inn

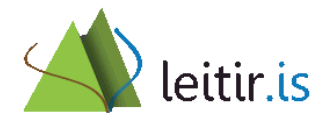

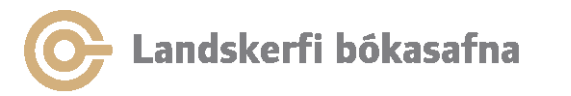

## Ítarleit - leit í tilteknu safni

Dæmi: Leita að efni um dýrafræði sem til er í Aðalsafni Borgarbókasafns:

- 1) Velja leitarsviðið "Öll svið færslu" og slá inn dýrafræði
- 2) Velja sviðið: "Safn/Safndeild (kóði)" og slá inn kóðann fyrir Aðalsafn Borgarbókasafns sem er *bbaaa*
- 3) Haka við skilyrðið og
- 4) Smella á hnappinn Staðfesta

Sjá lista með safnakóðum á landskerfi.is

– Undir: Um okkur → Bókasöfnin

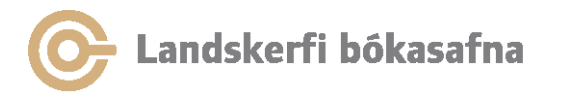

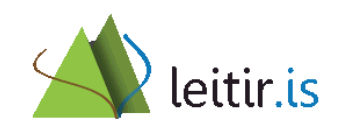

## Ítarleit - leit í tilteknu safni

| 1. Îtarleit     2. Skipanaleit (CCL)     3. Samsett leit       Gagnagrunnur:     Gegnir (ICE01) | Prengja/víkka                               |
|-------------------------------------------------------------------------------------------------|---------------------------------------------|
| 🦳 Orá hliá viá hliá                                                                             | Öll svið færslu                             |
| Efnisorá (öll) 💽 dýrafræði \cdots                                                               | 🔽 Qrā hliā viā hliā                         |
| ( O OG ) C EÐA C EKKI                                                                           | € OG CEÐA CEKKI                             |
| Safn / Safndeild (kóði) 💌 bbaaa 🚥                                                               | Prengja/víkka leit: Prengja/víkka           |
| ⊂ og ⊂ eða ⊂ ekki                                                                               | Hrginsa afm.                                |
| Öll svið færslu                                                                                 | Tengja<br>I OG                              |
|                                                                                                 | C EDA                                       |
|                                                                                                 | 🔿 Fyrri leit en EKKI síðari                 |
| <u>S</u> TAÐFESTA Hreinsa                                                                       | C Síðari leit en EKKI fyrri                 |
| Leit Gagn                                                                                       | agrFj. færsla                               |
| Efnisorð= dýrafræði AND Safnkóði= bbaaa ICEO                                                    | 111 Prenta/Senda Niðurstaða<br>Eyrða leitar |

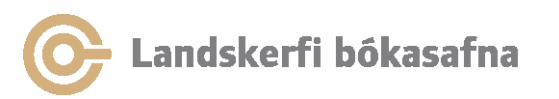

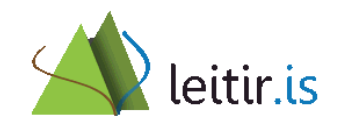

## Ítarleit - afmarka leit eftir tungumáli

Dæmi: Leita að kínverskum bókmenntum sem hafa verið þýddar á íslensku:

- 1) Velja leitarsviðið "Efnisorð" og slá inn kínverskar bókmenntir
- Velja leitarsviðið "Tungumál (kóði)" og slá inn kóðann ice til að afmarka leit við færslur á íslensku
- 3) Haka við skilyrðið og
- 4) Smella á hnappinn Staðfesta

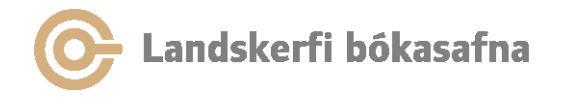

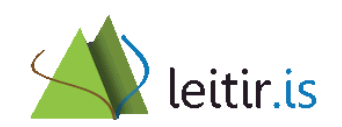

## Tungumál

- dan danska
- eng enska
- fre franska
- ice íslenska
- nor norska
- swe sænska
- ger þýska
- Sjá lista með tungumálakóðum á síðunni <u>http://www.loc.gov/marc/languages/langhome.html</u>

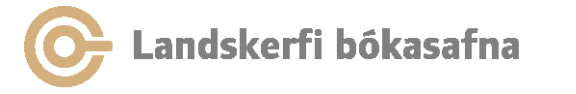

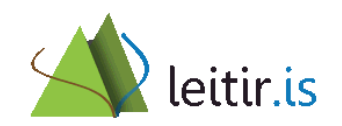

# Ítarleit - afmarka eftir formi færslu

Með formi færslu er átt við efnislegt innihald færslunnar, t.d. hljóðbók eða tónlist

Dæmi: Fá fram lista yfir hljóðbækur tiltekins höfundar (óháð formi eintaks, t.d. geisladiskur eða snælda):

- 1) Velja leitarsviðið "Höfundur/meðhöfundur" og slá inn Arnaldur Indriðason
- 2) Velja leitarsviðið: "Form færslu" og slá inn kóðann hb til að takmarka leit við hljóðbækur
- 3) Haka við skilyrðið og
- 4) Smella á hnappinn: Staðfesta

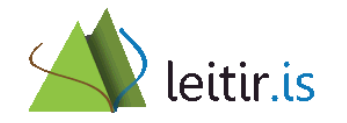

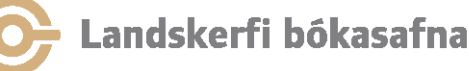

#### Form færslu

- *bk* Bók
- gr Grein
- hb Hljóðbók
- vm Myndefni
- se Tímarit
- *mu* Tónlist

Hægt er að takmarka leit eftir formi færslu (efnislegt innihald) samkvæmt skilgreiningu í **bókfræðifærslunni** 

Sjá fleiri kóða fyrir form færslu á þjónustuvef: Leiðbeiningar → Gegnir → Skráning, eintök og leit → Skipanaleit

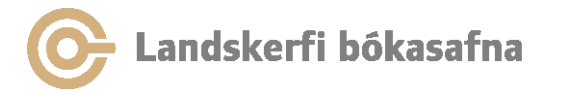

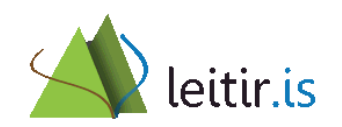

### Ítarleit - afmarka eftir formi eintaks

Með formi eintaks er átt við efnistegund eintaksins, þ.e. hið fýsíska form, t.d. tæki, geisladiskur, tímarit, eða nótur

Dæmi: Fá fram lista yfir þá geisladiska sem Sigrún Eðvaldsdóttir á aðild að:

- 1) Velja leitarsviðið "Höfundur/meðhöfundur" og slá inn Sigrún Eðvaldsdóttir
- Velja sviðið: "Form eintaks" og slá inn kóðann cd til að takmarka leit við geisladiska
- 3) Haka við skilyrðið og
- 4) Smella á hnappinn: Staðfesta

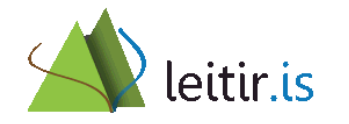

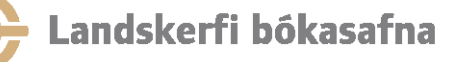

### Form eintaks - efnistegund

- book Bók
- Issue Tímarit
- issbd Innbundið tímarit
- video Myndband
- audio Snælda
- digit Tölvugögn
- manus Handrit
- map Kort
- card Spil
- visua Myndverk

- Iprec Hljómplata
- cd Geisladiskur-tónlist
- cdspo Geisladiskur-hljóðbók
- music Nótur
- slide Glæra/Skyggna
- kit Gagnasett
- *dvd* DVD mynddiskur
- photo Ljósmynd
- rea Raunsýni
- Fold Mappa

Hægt er að takmarka leit við form eintaks (hið fýsíska form) samkvæmt skilgreiningu í **eintaki** 

Sjá fleiri kóða fyrir form færslu á þjónustuvef: Leiðbeiningar  $\rightarrow$  Gegnir  $\rightarrow$  Skráning, eintök og leit  $\rightarrow$  Skipanaleit

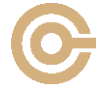

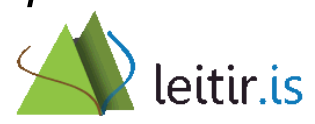

# Ítarleit - afmarka eftir árabili

#### Dæmi: Hvaða efni er til um mannréttindi útgefið á árinu 2015?

- 1) Velja leitarsviðið "Efnisorð (öll)" og slá inn mannréttindi
- 2) Velja leitarsviðið "Ár" og slá inn 2015
- 3) Haka við skilyrðið og
- 4) Smella á **Staðfesta** 
  - Ef takmarka á leit við tiltekið árabil er sett bandstrik og ör á milli ártalanna, t.d. 2010->2015
  - Einnig mætti gera 200? (ártal og spurningamerki) til að fá fram útgefið efni frá árabilinu 2000 til með 2009

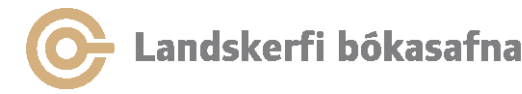

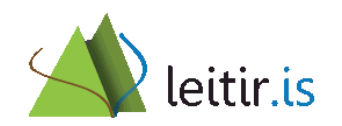

#### Niðurstöðulisti leitar

#### Niðurstöðulistinn birtist í neðri glugga í leitinni: Leita > Finna

| 1. Ítarleit 2. Skipanaleit (CCL)   3. Samsett leit |         | – Þrengja/víkka –           |            |                       |                      |
|----------------------------------------------------|---------|-----------------------------|------------|-----------------------|----------------------|
| Gagnagrunnur: Gegnir (ICE01)                       |         | Svið:                       |            |                       |                      |
| 🦳 Orā hliā viā hliā                                |         | Öll svið færslu             | •          | ]                     |                      |
| Efnisorð (öll)                                     |         | 🔽 Orð hlið við hlið         |            |                       |                      |
| 🖲 OG 🔷 C EÐA 🔷 EKKI                                |         | ⊙ og 🔹 C eða                | 🔘 ЕККІ     |                       |                      |
| Form færslu (kóði)                                 |         | Þrengja/víkka leit:         |            | Þ <u>r</u> engja/víkk | a                    |
| OG CEÐA CEKKI                                      |         | ice                         |            | Hr <u>e</u> insa afm  |                      |
|                                                    | [       | Tengja                      |            |                       | _                    |
|                                                    |         | ⊙ og                        |            |                       |                      |
|                                                    |         | C EÐA                       |            |                       |                      |
|                                                    |         | 🔘 Fyrri leit en EKKI síðari |            |                       |                      |
|                                                    | Hreinsa | 🔘 Síðari leit en EKKI fyrri |            | Tengja                |                      |
| Leit                                               | Gagn    | agr.                        | Fj. færsla |                       |                      |
| Orð í titli= draumalandið AND Höfundur= andri      | ICEO    | 1                           | 2          | ~                     | <u>P</u> renta/Senda |
| (Orð í titli= víóla )                              | ICEO    | 1                           | 6          |                       | <u>E</u> yða         |
| Orð í titli= requiem AND Höfundur= leifs           | ICEO    | 1                           | 10         | • •                   | Vista                |
| Efnisorð= sykursýki AND Efnisorð= börn             | ICEO    | 1                           | 14         |                       |                      |
| Höfundur= laxness AND Tungamálakóði= pol           | ICEO    | 1                           | 9          |                       | Hl <u>a</u> ða inn   |
| Efnisorð= hestar AND Form færslu= gr               | ICEO    | 1                           | 144        |                       | <u>B</u> irta        |

Hægt er að skoða allar fyrri leitir (nema flettileitir) tiltekinnar leitarlotu. Með því að smella á **Vista sem** í glugga flettilista er hægt að bæta tilteknum niðurstöðum flettileitar á listann

Velja færslu og smella á Birta til að sjá leitarniðurstöðu

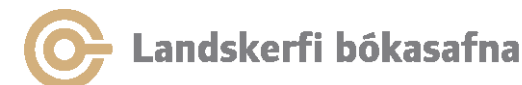

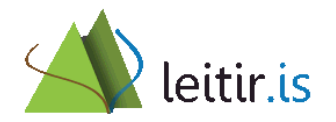

#### Birting leitarniðurstöðu

| Fjöldi<br>færslna                                  | 1. Stuttur listi     2. Mínar fær       <     >>       Efnisorð=       [Sorted by År (Descending)]       Nr.     Höft       1/6     Hei       2/6     Þrö       3/6     Mai       4/6     Þrö       Stökkva: | rslur 3. Stuttar færslur<br>gæðastjórnun AND Efnisorð= heilsu<br>then Höfundur (Ascending).] <<<<br>undur<br>Ibrigðis- og<br>ggingamálaráðuneytið<br>stur Haraldsson<br>rgrét Björnsdóttir<br>stur Haraldsson       | gæsla<br>( <gegnir>&gt;&gt;&gt;<br/>Titill<br/>Stefnumörkun heilbrigðisyfirvalda í gæðamálum til<br/>ársins 2010.<br/>Frumkvæðið kemur frá læknum sjálfum : rætt við<br/>Jesper Lundh framkvæmdastjóra<br/>gæðaþróunanefndar danska heimilislæknafélagsins<br/>/<br/>Gæði frá sjónarhóli sjúklings /<br/>Það getur aldrei orðið öðruvísi en svo að fólkið<br/>passi upp á sjálft sig : segir Leifur Bárðarson<br/>forströði umaður gæðadkorar Bíkisenítalanna</gegnir> | Ár<br>2007<br>2004<br>2002<br>1998 | ▼<br>Raða<br>Vist <u>a</u> sem<br>Prenta/Senda<br><u>M</u> ínar færslur                                            |                                                                   |
|----------------------------------------------------|----------------------------------------------------------------------------------------------------|----------------------------------------------------------------------------------------------------|----------------------------------------------------------------------------------------------------|------------------------------------|----------------------------------------------------------------------------------------------------|-------------------------------------------------------------------|
| Velja<br>mismunandi<br>birtingarform<br>færslunnar | 1. Full+Eintök     2. MARC       Höfundur       Titill       Staður Forlag Ár       Lýsing       Ritröð       Efni       Efni       Efni       Efni       Efni       Efni       Efni                         | svið 3. MARC sviðsheiti 4. Spj<br>Þröstur Haraldsson 1950<br>Frumkvæðið kemur frá læk<br>gæðaþróunanefndar dansk<br>2004.<br>Mynd.<br>Umræða og fréttir<br>Danmörk<br>Heimilislæknar<br>Heilsugæsla<br>Gæðastjórnun | aldskrá   5. Tilvitnun  <br>num sjálfum : rætt við Jesper Lundh framkvæmdastjór.<br>a heimilislæknafélagsins / Þröstur Haraldsson.                                                                                                    | a                                  | 2/6<br><< >><br>Staðsetja<br>Birta líkt<br>Höfuð<br>Út (E <u>X</u> T)<br>Iengja<br>Eintö <u>k</u><br>Útlá <u>n</u> | <ul> <li>Fletta milli<br/>færslna ef<br/>fleiri en ein</li> </ul> |

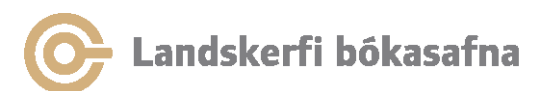

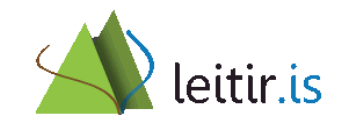

#### Full færsla — skoða eintök

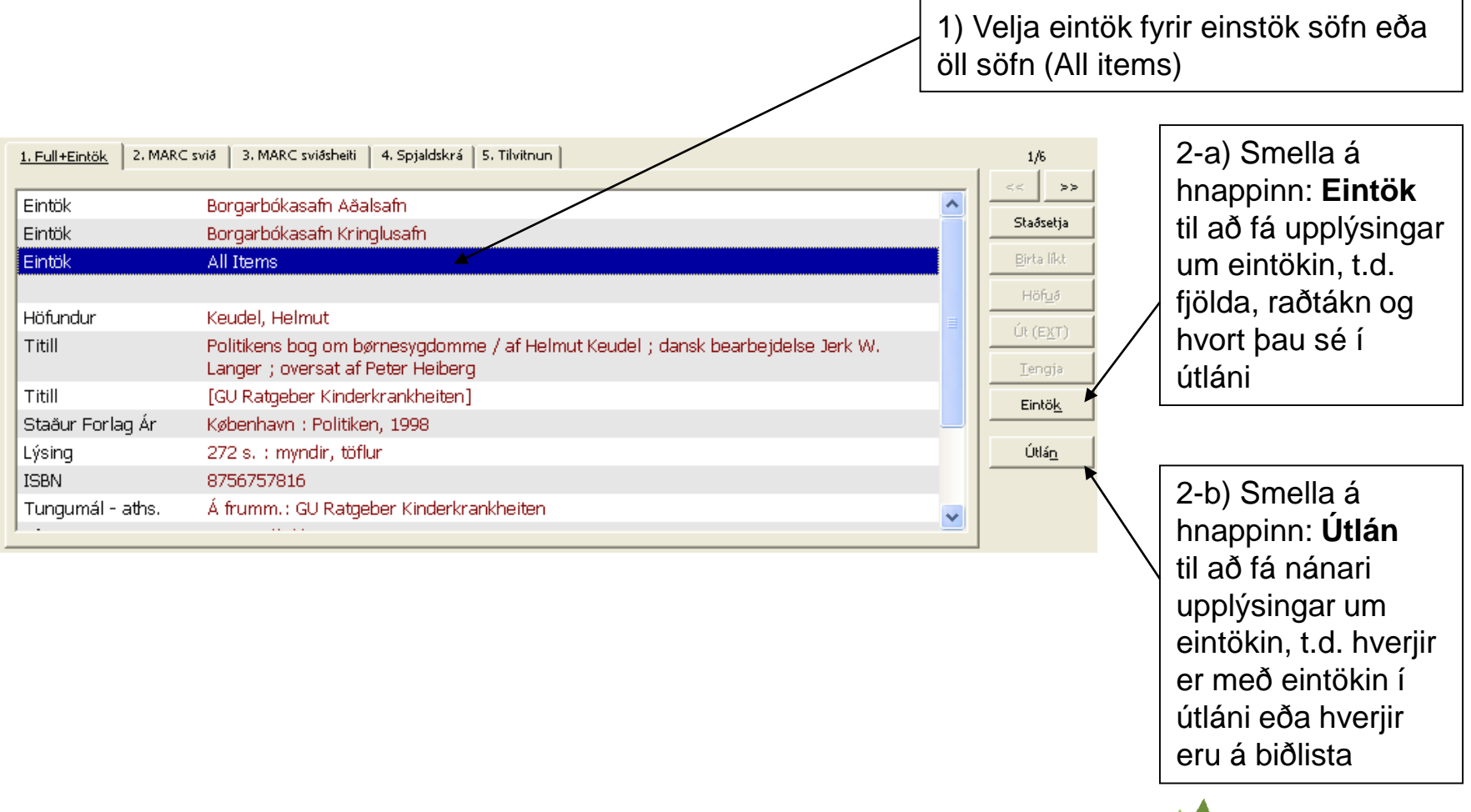

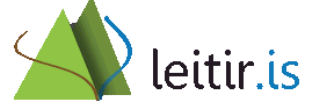

🔓 Landskerfi bókasafna

## Eintak í útláni — lánþegi

Til þess að skoða hvaða lánþegi er með tiltekið eintak í útláni þarf að:

- 1. Framkvæma leit í útlánaþætti og smella á Birta
- 2. Velja rétta færslu (í efri glugga) og smella á Útlán

| 3. | Velja tiltekið eintak | Eintök                  |          |                             |                            |               |                    |               |            |     | 1                   |
|----|-----------------------|-------------------------|----------|-----------------------------|----------------------------|---------------|--------------------|---------------|------------|-----|---------------------|
|    | (í ofri alugas)       | Sublibrary Collection   | Status   | Due Date                    | Item Barcod                | e Call no. Re | quests Loans       | Last Return   | Patron ID  |     |                     |
|    | (i ein giugga)        | Borgarbók<br>asafnið    | 30 dagar | 23/10/20                    | 3726315                    | Hal Ísl       | 43                 | 27/03/18      | 4004008751 | ^   | <u>B</u> óka frát.  |
|    |                       | Spönginni               |          |                             |                            |               |                    |               |            |     | Ný ljósr.beiðni     |
|    |                       | Borgarbók<br>asafnið    | 30 dagar |                             | 3726316                    | Hal İsl       | 50                 | 26/09/17      |            |     |                     |
|    | Spönginni             | 20 dagar                |          | 2726212                     |                            |               |                    |               |            |     |                     |
|    |                       | asafnið                 | 30 uayai |                             | 3720312                    |               | 57                 | 13/11/10      |            |     | Drenta virit        |
| 4  | Ef eintak er í útláni | Kringlunni<br>Borgarbók | 30 dagar |                             | 14129329                   | Hal Ísl       | 31                 | 02/05/16      |            |     | Evena your          |
| •• |                       | asafnið<br>Árbæ         | <b>-</b> |                             |                            |               |                    |               |            | - 1 | Lánþegi             |
|    | birtist flipinn Utian | Borgarbók               | 30 dagar |                             | 4045515                    | Hal Ísl       | 29                 | 06/07/18      |            | ~   | Endurstilla         |
|    | (í neðri glugga). 🔍   |                         |          |                             |                            | Röðun eintaka | 2: Sublibrary/Item | sequence/Asce | nding      | •   | Með því að smella á |
|    | Þegar flipinn er      |                         |          |                             |                            |               |                    |               |            |     | l ánbegi er hægt að |
|    | volinn hirtigt nofn   | Eintaksupplysingar      |          |                             |                            |               |                    |               |            |     |                     |
|    | valinn birtist nam    | Eintak Tītill (Utlán    |          |                             |                            |               |                    |               |            |     | skooa lanpegann i   |
|    | lánbegans             |                         | L        | ánað af: LA                 | NDSKERFI                   |               |                    |               |            |     | lanþegaflipanum     |
|    |                       |                         | Lána     | að þann: 23                 | 8/09/2020 10:              | 08            |                    |               |            |     |                     |
|    |                       |                         | Upprunal | skilad.: 23                 | 3/10/2020                  |               |                    |               |            |     |                     |
|    |                       |                         | L<br>Ke  | Lanþegi: Te<br>ennitala: 40 | estnotandi 10<br>)04008751 |               |                    |               |            |     | <b>v</b>            |
|    |                       |                         | Innkalla | að þann:                    |                            |               |                    |               |            |     |                     |
|    |                       |                         |          |                             |                            |               |                    |               |            |     |                     |
| (  | 🕞 Landskerfi bókasaf  | na                      |          |                             |                            |               |                    |               |            | 0   | leitir.is           |

#### Full færsla — birta líkt efni

| >>  ( W                                                                                                    | (-subjects= violal)                                                                                                    |                                                                                                    |         | <u> </u> |                                                                                                    |                                                                                                    |
|----------------------------------------------------------------------------------------------------|----------------------------------------------------------------------------------------------------|----------------------------------------------------------------------------------------------------|---------|----------|----------------------------------------------------------------------------------------------------|----------------------------------------------------------------------------------------------------|
| [Sorted by Ár (Desce                                                                                                    | nding) then Höfundur (Ascending).]    <<                                                                                                    | < <gegnir>&gt;&gt;&gt;</gegnir>                                                                                                    |         |          |                                                                                                    |                                                                                                    |
| Doc no.                                                                                                    | Author                                                                                                    | Title                                                                                                    | Year    |          |                                                                                                    |                                                                                                    |
| 1/196                                                                                                    | Svava Bernharðsdóttir                                                                                                    | Svava Bernharðsdóttir víóla - Kristinn Örn<br>Kristinsson píanó                                                                                                    | ^^^^    |          | <u>R</u> aða                                                                                         | Viete com                                                                                           |
| 2/196                                                                                                    | Vivaldi, Antonio,                                                                                                    | Concerto per flautino PV 79                                                                                                    | ~~~~    |          | nizca zem                                                                                            | vista sem                                                                                           |
| 3/196                                                                                                    | Guðmundur Vignir Karlsson                                                                                                    | Happens secretly                                                                                                    | 2005    |          | Prenta/Senda                                                                                         |                                                                                                    |
| 4/196                                                                                                    | International Viola Congress<br>Reykjavík)                                                                                                    | 33 International Viola Congress = Víóluhátíð 2005<br>: Reykjavík, Iceland, June 2-5, 2005.                                                                                                    | 2005    |          | <u>M</u> ínar færslur                                                                                |                                                                                                    |
| 5/196                                                                                                    | Svava Bernharðsdóttir                                                                                                    | Svaviola II Icelandic music for viola /                                                                                                    | 2005    |          |                                                                                                    |                                                                                                    |
| e (10e                                                                                                    | Hafliði Hallgrímsson                                                                                                    | Horma Ombra : Ríma /                                                                                                    | 2004    | ~        |                                                                                                    |                                                                                                    |
| . 87.0.16                                                                                                    |                                                                                                    |                                                                                                    |         |          |                                                                                                    |                                                                                                    |
| Stökkva:                                                                                                    |                                                                                                    |                                                                                                    |         |          |                                                                                                    |                                                                                                    |
| Stökkva:<br><u>1. Full+Eintök</u> 2.                                                                                                    | MARC svið   3, MARC sviðsheiti   4, Sp                                                                                                    | jaldskrá   5. Tilvitnun                                                                                                    |         |          | 3/196                                                                                                | 2) Smella                                                                                           |
| Stökkva:<br><u>1. Full+Eintök</u> 2.<br>Útgáfunúmer                                                                                                    | MARC svið   3. MARC sviðsheiti   4. Sp<br>(CD)                                                                                                    | jaldskrá   5. Tilvitnun                                                                                                    |         | <u>^</u> | 3/196                                                                                                | 2) Smella<br>hnappinn                                                                               |
| Stökkva:<br><u>1. Full+Eintök</u> 2.<br>Útgáfunúmer<br>Innihald                                                                                                    | MARC svið 3. MARC sviðsheiti 4. Sp<br>(CD)<br>Efni: The Comfort of my e<br>This note is - D Purer, s                                                                                                    | jaldskrá   5. Tilvitnun  <br>eyes Why should the young have faith A soft living<br>softer, deader? Yfirskin Refrain                                                                                | ) thing | •        | 3/196<br><< >><br>Staðsetja<br>Bjirta líkt                                                           | 2) Smella<br>hnappinn<br>Birta líkt.                                                                |
| 1. Full+Eintök     2.       Útgáfunúmer       Innihald       Leikarar/Flytj.                                                                                                    | MARC svið 3. MARC sviðsheiti 4. Sp<br>(CD)<br>Efni: The Comfort of my e<br>This note is - D Purer, s<br>Aðrir flytjendur: Guðrún H<br>orgelspilurum), String qua                                              | jaldskrá   5. Tilvitnun  <br>eyes Why should the young have faith A soft living<br>softer, deader? Yfirskin Refrain<br>Irund viola, Hörður Áskelsson organ (ásamt öðrum<br>artet Hugo, Motet Choir | thing   |          | 3/196<br><< >><br>Staðsetja<br>Birta líkt<br>Höfuð                                                   | 2) Smella<br>hnappinn<br><b>Birta líkt.</b><br>Þá birtist li                                        |
| <ul> <li>Stökkva:</li> <li><u>1. Full+Eintök</u> 2.</li> <li>Útgáfunúmer<br/>Innihald</li> <li>Leikarar/Flytj.</li> <li>Efni</li> </ul>                                                    | MARC svið 3. MARC sviðsheiti 4. Sp<br>(CD)<br>Efni: The Comfort of my e<br>This note is - D Purer, s<br>Aðrir flytjendur: Guðrún H<br>orgelspilurum), String qua<br>Raftónlist                                | jaldskrá   5. Tilvitnun  <br>eyes Why should the young have faith A soft living<br>softer, deader? Yfirskin Refrain<br>Irund viola, Hörður Áskelsson organ (ásamt öðrum<br>artet Hugo, Motet Choir | thing   |          | 3/196<br>≪< >><br>Staðsetja<br>Bjirta líkt<br>Höf <u>u</u> ð<br>Út (E <u>K</u> T)                    | 2) Smella<br>hnappinn<br><b>Birta líkt.</b><br>Þá birtist li<br>með færsl                           |
| Stökkva:<br><u>1. Full+Eintök</u> 2.<br>Útgáfunúmer<br>Innihald<br>Leikarar/Flytj.<br>Efni<br>Efni                                                                                         | MARC svið 3. MARC sviðsheiti 4. Sp<br>(CD)<br>Efni: The Comfort of my e<br>This note is - D Purer, s<br>Aðrir flytjendur: Guðrún H<br>orgelspilurum), String qua<br>Raftónlist<br>Víóla                       | jaldskrá   5. Tilvitnun  <br>eyes Why should the young have faith A soft living<br>softer, deader? Yfirskin Refrain<br>Irund viola, Hörður Áskelsson organ (ásamt öðrum<br>artet Hugo, Motet Choir | ן thing |          | 3/196<br><< >><br>Staðsetja<br>Bjirta líkt<br>Höf <u>u</u> ð<br>Út (E <u>X</u> T)<br>Lengja          | 2) Smella<br>hnappinn<br><b>Birta líkt.</b><br>Þá birtist li<br>með færsli<br>sem hafa              |
| Stökkva:<br>1. Full+Eintök 2.<br>Útgáfunúmer<br>Innihald<br>Leikarar/Flytj.<br>Efni<br>Efni<br>Efni                                                                                        | MARC svið 3. MARC sviðsheiti 4. Sp<br>(CD)<br>Efni: The Comfort of my e<br>This note is - D Purer, s<br>Aðrir flytjendur: Guðrún H<br>orgelspilurum), String qua<br>Raftónlist<br>Víóla<br>Orgel              | jaldskrá   5. Tilvitnun  <br>aves Why should the young have faith A soft living<br>softer, deader? Yfirskin Refrain<br>Irund viola, Hörður Áskelsson organ (ásamt öðrum<br>artet Hugo, Motet Choir | ן thing |          | 3/196<br><< >><br>Staðsetja<br>Birta líkt<br>Höfuð<br>Út (E <u>I</u> T)<br>Iengja<br>Eintök          | 2) Smella<br>hnappinn<br><b>Birta líkt.</b><br>Þá birtist li<br>með færsli<br>sem hafa              |
| 1. Full+Eintök     2.       Útgáfunúmer     1       Innihald     2.       Leikarar/Flytj.     2.       Efni     5.       Efni     5.       Efni     5.       Efni     5.       Efni     5. | MARC svið 3. MARC sviðsheiti 4. Sp<br>(CD)<br>Efni: The Comfort of my e<br>This note is - D Purer, s<br>Aðrir flytjendur: Guðrún H<br>orgelspilurum), String qua<br>Raftónlist<br>Víóla<br>Orgel<br>Kórsöngur | jaldskrá   5. Tilvitnun  <br>aves Why should the young have faith A soft living<br>softer, deader? Yfirskin Refrain<br>Irund viola, Hörður Áskelsson organ (ásamt öðrum<br>artet Hugo, Motet Choir | ן thing |          | 3/196<br><< >><br>Staðsetja<br>Bjirta líkt<br>Höfyð<br>Út (E <u>X</u> T)<br>Iengja<br>Eintö <u>k</u> | 2) Smella<br>hnappinn<br><b>Birta líkt.</b><br>Þá birtist li<br>með færsl<br>sem hafa<br>sama efnis |

Ef smellt er á hnappinn **Vista sem** (í efri glugga), bætist færslan á niðurstöðulista leitar þar sem vinna má frekar með hana

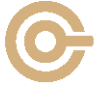

1) Línan "Efni" er

valin

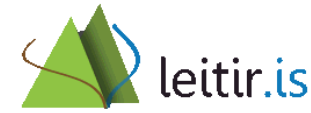

#### Hvað ef ítarleitin er ekki nóg?

Það eru bara þrjár línur í ítarleitinni
 – hvað gerir maður ef leitin er flóknari?

#### Dæmi: Hljóðbækur á þýsku í Bókasafni Hafnarfjarðar, gefnar út eftir 2005:

Byrjum á að nota ítarleitina fyrir fyrstu þrjú atriðin:

- 1. Form færslu hb
- 2. Tungumál ger
- 3. Safn hafaa

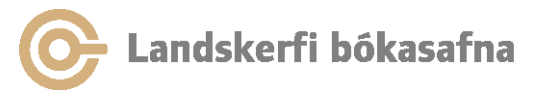

Sjá mynd >>>

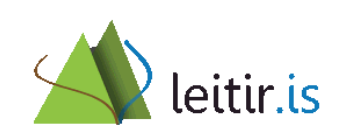

#### Þá lítur leitin svona út:

DOKasatna

| 1. Itaneit   2. Skipanaleit (CCL)   3. Samsett |              |          | Prengja/víkka               |                        |
|------------------------------------------------|--------------|----------|-----------------------------|------------------------|
| Gagnagrunnur:  Gegnir (ICE01)                  | <b>_</b>     |          | Svið:                       |                        |
| 🔽 Orð hlið við hlið                            |              |          | Öll svið færslu 💌           |                        |
| Form færslu (kóði) 💌 hb                        |              |          | 🔽 Orā hliā viā hliā         |                        |
| ○ OG C EÐA                                     | C EKKI       |          |                             |                        |
| Tungumál (kóði) (008, 041) 🔻 🛛 ger             |              |          | Þrengja/víkka leit:         | Þ <u>r</u> engja/víkka |
| ● OG C EÐA                                     | С еккі       |          |                             | Hr <u>e</u> insa afm,  |
| Safn / Safndeild (kóði) 🔽 ha far               | 1            | [        | Tengja                      |                        |
|                                                | •            |          | (● OG                       |                        |
|                                                |              |          | C EÐA                       |                        |
|                                                |              |          | C Fyrri leit en EKKI síðari |                        |
|                                                | STADFESTA    | Hreinsa  | C Síðari leit en EKKI fyrri | <u>T</u> engja         |
| Leit                                           |              | Gagnagr. | Fj. færsla                  |                        |
| Form færslu= hb AND Tungamálak                 | óði= ger AND | ICE01    | 127                         | Prenta/Senda           |
| Safnkoði= hafaa                                |              |          |                             | <u>E</u> yða           |

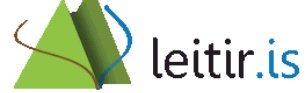

Þá er komið að því að þrengja með Þrengja/víkka glugganum hægra megin á skjánum:

- Veljið niðurstöðurnar sem á að þrengja (1).
- Veljið Svið undir Þrengja/víkka (2). Hafið hakað við OG (3)
- Setjið leitina í gluggann (4) og smellið á *Þrengja/víkka* hnappinn (5)

| 1. Ítarleit 2. Skipanaleit (CCL) 3. Samsett leit | Prengja/víkka              |            |      |                        |
|--------------------------------------------------|----------------------------|------------|------|------------------------|
| Gagnagrunnur: Gegnir (ICE01)                     | Svið:                      |            |      |                        |
| 🔽 Orā hliā viā hliā                              | 2 Ár (008, 260)            |            | •    |                        |
| Form færslu (kóði)                               | Orā hliā viā hl            | ið         |      |                        |
| ○ OG C EÐA C EKKI                                | <b>3</b> 🕫 OG              | C EÐA C    | ЕККІ | 5                      |
| Tungumál (kóži) (008, 041)                       | Prengja/víkka leit         | :          |      | Þ <u>r</u> engja/víkka |
|                                                  | 4 2006->201                | 2          |      | Hr <u>e</u> insa afm.  |
| OG O'EÐA O'EKKI                                  | Tengia                     |            |      |                        |
| Safn / Safndeild (kóði) 💌 hafaa                  |                            |            |      |                        |
|                                                  | C EĐA                      |            |      |                        |
|                                                  | C Fyrri leit en El         | KKI síðari |      |                        |
| STADFESTA                                        | freinsa C Síðari leit en E | KKI fyrri  |      | Tengja                 |
| Leit                                             | Gagnagr.                   | Fj. færsla |      |                        |
| Form færslu= hb AND Tungamálakóði= ger AND       | ICE01                      | 127        | 1    | Prenta/Senda           |
| Safnkóði= hafaa                                  |                            |            |      | <u>E</u> yða           |
| andskerfi bókasafna                              |                            |            | 5    | leitir.                |

#### Ný niðurstöðulína birtist:

| 1. Ítarleit 2. Skipanaleit (CCL) 3. Samsett leit  |          | - Þrengja/víkka             |                        |
|---------------------------------------------------|----------|-----------------------------|------------------------|
| Gagnagrunnur: Gegnir (ICE01)                      |          | Svið:                       |                        |
| 🔽 Orā hliā viā hliā                               |          | Öll svið færslu 💌           |                        |
| Form færslu (kóði)                                |          | 🔽 Orā hliā viā hliā         |                        |
| ○ OG ○ EÐA ○ EKKI                                 |          |                             |                        |
| Tungumál (kóði) (008, 041) 🔻 🛛 🛛 🖉                | —        | Þrengja/víkka leit:         | Þ <u>r</u> engja/víkka |
| © OG C EÐA C EKKI                                 |          | 2006->2012                  | Hr <u>e</u> insa afm.  |
| Safn / Safndeild (kóði) 💌 hafaa                   | —        | Tengja                      |                        |
| 1                                                 |          | (• OG                       |                        |
|                                                   |          | C EDA                       |                        |
|                                                   |          | O Fyrn leit en EKKI siðari  |                        |
| <u>STAÐFESTA</u> H                                | Ireinsa  | C Síðari leit en EKKI fyrri | <u>T</u> engja         |
| Leit                                              | Gagnagr. | Fj. færsla                  |                        |
| Form færslu= hb AND Tungamálakóði= ger AND        | ICE01    | 127 🔺                       | Prenta/Senda           |
| Safnkóði= hafaa                                   |          |                             | <u>E</u> yða           |
| (Form færslu= ( hb ) ) AND ( Tungamálakóði= ( ger | ICE01    | 36                          | Vista                  |
| 2006->2012                                        |          |                             |                        |
|                                                   |          |                             | Hl <u>a</u> ða inn     |
|                                                   |          |                             | Birta                  |

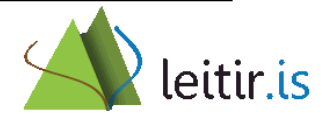

- Landskerfi bókasafna

## Leit — tengja leitir

Hægt er að tengja saman mismunandi leitir sem gerðar hafa verið

| 1) Velja leitarsviðið "Efnis<br><i>heilsugæsla</i> og smella á                                                                                                    | orð (öll)", slá inn<br>Staðfesta                                                                       | 2) Velja leitarsviðið "Efnisorð (öll)", slá inn<br><i>gæðastjórnun</i> og smella á Staðfesta |
|----------------------------------------------------------------------------------------------------|----------------------------------------------------------------------------------------------------|----------------------------------------------------------------------------------------------|
| 1. <u>Ítarleit</u> 2. Skipanaleit (CCL)       3. Samsett leit         Gagnagrunnur:       Gegnir (ICE01)       Image: Cell and Cell and Cell an | Prengja/víkka<br>Svíð:<br>Öll svíð færslu<br>Orð hlíð við hlið<br>© og C<br>Prengja/víkka leit:<br>ice | EĐA ĈEKKI<br>Prengja/vikka<br>Hrginsa afm.                                                   |
| Öll svið færslu                                                                                                    | Tengja                                                                                                 | 4) Velja skilyrði til<br>tengingar og smella á:<br><b>Tengja</b>                             |
|                                                                                                    | Hreinsa C Síðari leit en EKKI f<br>Gagnagr.                                                            | fyrri<br>Ej, færsla<br>3) Velja fyrst aðra leitina                                           |
| (Efnisorð= heilsugæsla)<br>(Efnisorð= gæðastjórnun)<br>(Efnisorð= (heilsugæsla)) AND (Efnisorð= (<br>gæðastjórnun))                                                                                                    | ICE01<br>ICE01<br>ICE01<br>ICE01                                                                       | 535<br>443<br>6<br>5<br>5<br>5<br>5<br>5<br>5<br>5<br>5<br>5<br>5<br>5<br>5<br>5             |

andskerfi bókasafna

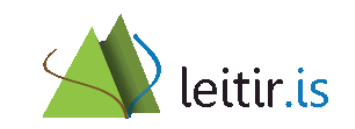

#### Leit - tengja leitir (1)

Stundum þarf að tengja saman tvær flettileitir, eða flettileit og ítarleit

 "Mig vantar grein eftir Jón Jónsson sem hann skrifaði ásamt einhverjum Einari. Þessi Jón var fæddur í kringum 1910."

Ítarleit ein og sér virkar ekki nógu vel, við fáum of margar niðurstöður:

| Leit                              | Gagnagr. | Fj. færsla |   |
|-----------------------------------|----------|------------|---|
| Nafn= jón jónsson AND Nafn= einar | ICE01    | 192        | - |

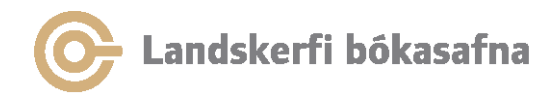

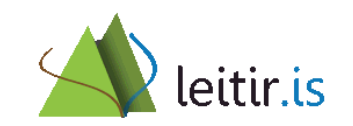

#### Leit - tengja leitir (2)

Fyrst þarf að finna rétta Jóninn í flettileit og vista leitina:

|     | ζ γ                                   | aab, UPD=Y, 00                        | Vista com                |
|-----|---------------------------------------|---------------------------------------|--------------------------|
| 99+ | Jón Jónsson 1910-2005 (jarðfræðingur) | AUT (ICE10), 1004 ,<br>aab, UPD=Y, 00 | Leið <u>r</u> étta höfuð |
| +   | Jón Jónsson 1914-1945                 | AUT (ICE10), 4004 ,                   | Laišrátta birt           |

Þá birtist leitin í niðurstöðulista. Nú þarf að gera nýja leit að nafninu Einar:

| 1. Ítarleit 2. Skipanaleit (CCL) 3. Samsett leit |               |         |        |  |
|--------------------------------------------------|---------------|---------|--------|--|
| Gagnagrun                                        | nur: Gegnir ( | (ICE01) | -      |  |
| 🔲 Orð hlið                                       | við hlið      |         |        |  |
| Nafn                                             |               | Einar   |        |  |
|                                                  |               | C EĐA   | С еккі |  |
| Öll svið fær                                     | rslu          | •       |        |  |

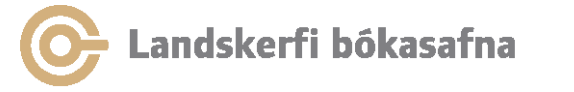

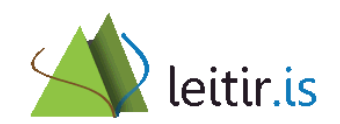

#### Leit - tengja leitir (3)

Nú skal velja báðar niðurstöðurnar, hafa hakað við "OG" og smella á "Tengja"

(Til að velja tvær línur: Smella á aðra línuna, halda niðri CTRL hnappnum og smella á hina línuna)

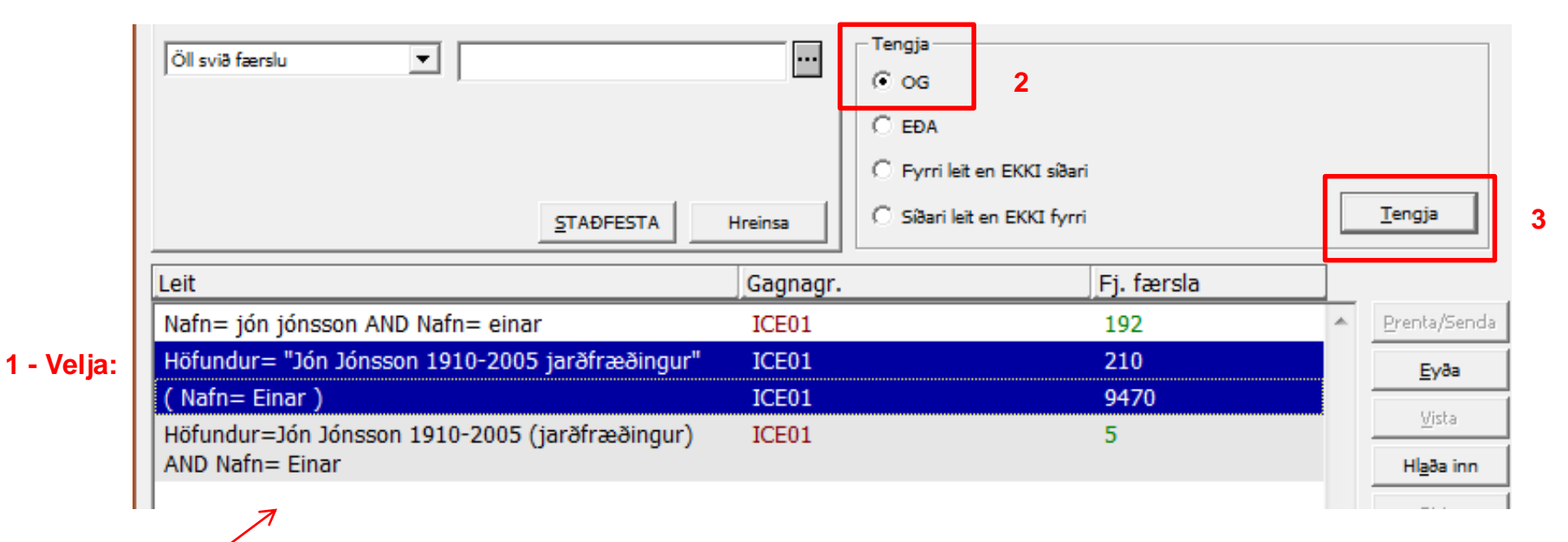

#### 4 - Niðurstaða

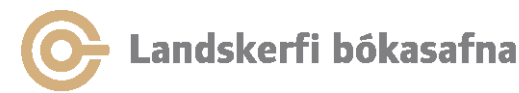

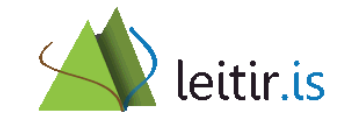

#### Skipanaleit

- Öflugt upplýsingatæki fyrir vana starfsmenn í upplýsingaþjónustu
  - Getur veitt meira frelsi í samsetningu leitar
  - Getur verið fljótlegra í notkun en hefðbundin leit
- Byggir á leitarforskeyti sem sett er fyrir framan leitarstrenginn
- Leiðbeiningar á þjónustuvef: Leiðbeiningar → Gegnir → Skráning, eintök og leit → Skipanaleit
  - Dæmi
  - Leitarforskeyti
  - Skipanakóðar

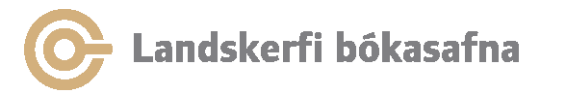

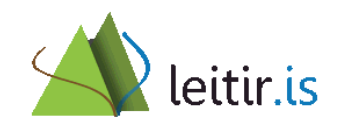

### Skipanaleit

Flipi 2. Skipanaleit (CCL-leit)

|                  | 10 15 🛤                        | 1. İtarleit 2. Skipanaleit (CCL) 3. Samsett leit |
|------------------|--------------------------------|--------------------------------------------------|
|                  | 🗿 [1] Verkþættir 🛛 [2] Yfirlit | Gegnir (ICE01)                                   |
|                  | ⊡-Leita                        |                                                  |
|                  | [F] Finna                      |                                                  |
|                  | [B] Fletta                     |                                                  |
|                  | [H] Birta                      |                                                  |
|                  | [ii] birta                     | Hiðargrunnur(ICE03)                              |
|                  |                                |                                                  |
|                  |                                |                                                  |
|                  |                                | Ora hlia via hlia                                |
|                  |                                |                                                  |
|                  |                                | CCL leitarskipun                                 |
| CCL = Common     |                                |                                                  |
| eennana language |                                |                                                  |
|                  |                                | <u>S</u> TAÐFESTA Hreinsa                        |
|                  |                                |                                                  |

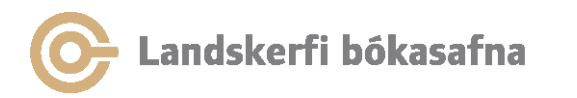

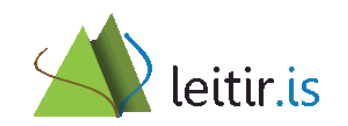

### Boolean aðgerðir

- Hægt er að þrengja eða víkka leit með því að nota Boolean aðgerðirnar and, or, not
- And (og bæði orðin þurfa að koma fyrir)
   Or (eða annað hvort orðið kemur fyrir)
   Not (ekki fyrra orðið en ekki síðara kemur fyrir)
- Hægt er að nota eftirfarandi tákn:
  - And = + (plús) & (ampersand)

$$Or = |(pipa)$$

Not =  $\sim$  (tilda)

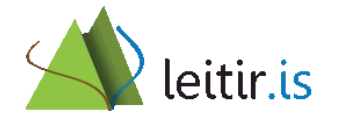

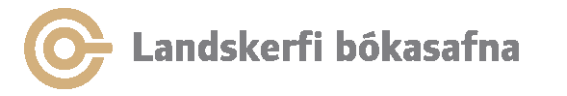

#### Skipanaleit — dæmi

- Afmarka leit að titli við tiltekið safn: *wti=flugdrekahlauparinn and wlc=hafaa*
- Afmarka leit að titli við tiltekin söfn:
   wti=sjálfstætt fólk and (wlc=bbfaa or wlc=bbkaa)
- Búa til lista yfir færslur í safndeild hjá safni: wlc=lbshl and wlc=gu
- Finna efni um xml en útiloka námsritgerðir: wsu=xml not wim=ri
- Færslur sem innihalda rafræna staðsetningu: wur=http

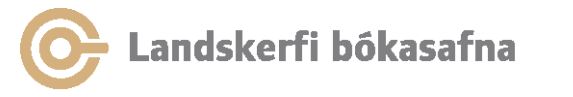

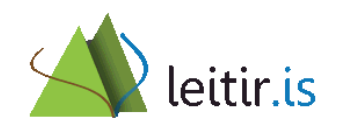

### Skipanaleit — dæmi

- Búa til lista yfir hljóðbækur í tilteknu safni á þýsku: wfm=hb and wlc=kopaa and wln=ger
- Leita að efni eftir Lars von Trier á DVD mynddiskum eða myndbandi: who=trier and (wlc=dvd or wlc=video)
- Leita að efni um Bandaríkin útgefnu á árinu 2001: wsu=bandaríkin and wyr=2001
- Leita að bókinni Brekkukotsannáll eftir Halldór Laxness, á dönsku eða sænsku í Landsbókasafni: wti=brekkukotsannáll and who=halldór laxness and (wln=dan or wln=swe) and wlc=lbshl

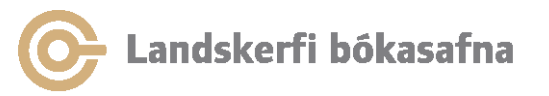

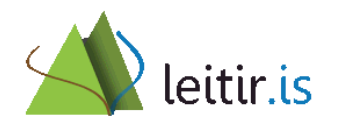

### Skipanaleit — dæmi

- Leita að tímaritum um hestamennsku: wsu=hestamennska and wfm=se
- Leita að greinum um menntamál sem birtust á árabilinu 1999 til 2003: wsu=menntamál and wfm=gr and wyr=1999->2003
- Leita að þýskum bókmenntum sem þýddar hafa verið á íslensku: wsu=þýskar bókmenntir and wln=ice
- Leita að námsritgerðum um markaðsfræði: wsu=markaðsfræði and wim=ri

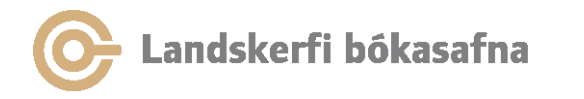

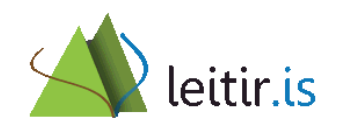

#### Samsett leit

| 1. İtarleit 2. Skipanaleit (CCI | L) <u>3. Samsett leit</u> |
|---------------------------------|---------------------------|
| Gagnagrunnur:                   | Gegnir (ICE01)            |
| Title                           | draumalandið              |
| Name                            |                           |
| Author                          | andri snær                |
| Subjects                        |                           |
| System number                   |                           |
| ISSN                            |                           |
| 001 No.                         |                           |
|                                 |                           |
| 🔲 Orá hliá viá hliá             |                           |
|                                 | <u>S</u> TAÐFESTA Hreinsa |

Í samsettri leit er hægt að leita í 2 eða fleiri leitarsviðum í einu.

Leitarsviðin sem hægt er að setja saman eru: Titill, nafn, höfundur, efni, færslunúmer, ISSN-númer og 001 færslunúmer

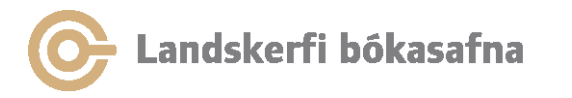

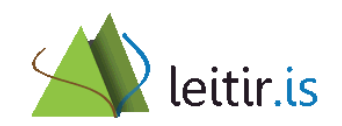

## Hjálp

- Undir fellivalmyndinni Hjálp er að finna hjálpartexta um leitarþáttinn
- Með því að smella á spurningarmerkið í fellivalmyndinni og smella á glugga opnast hjálpargluggi með leiðbeiningum um tilteknar aðgerðir. Hjálparglugginn birtist einnig með því að ýta á F1
- Þjónustuvefur <u>landskerfi.is</u>
- Útbúa hjálparbeiðni á þjónustuvef eða senda á hjalp@landskerfi.is

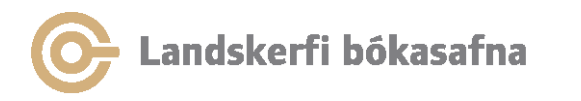

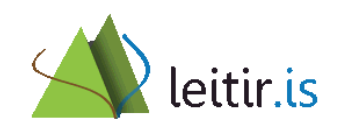